Android application icon size

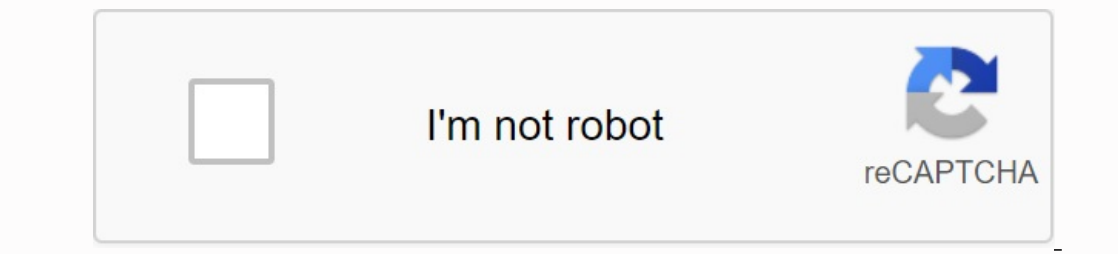

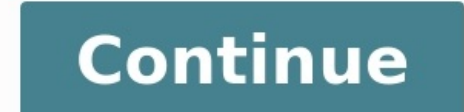

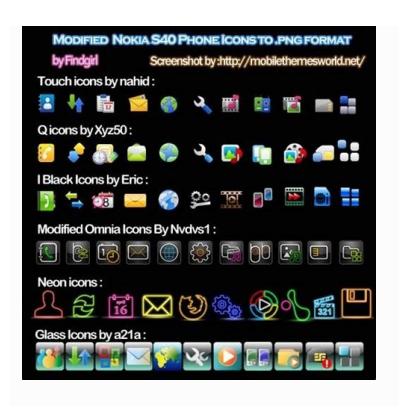

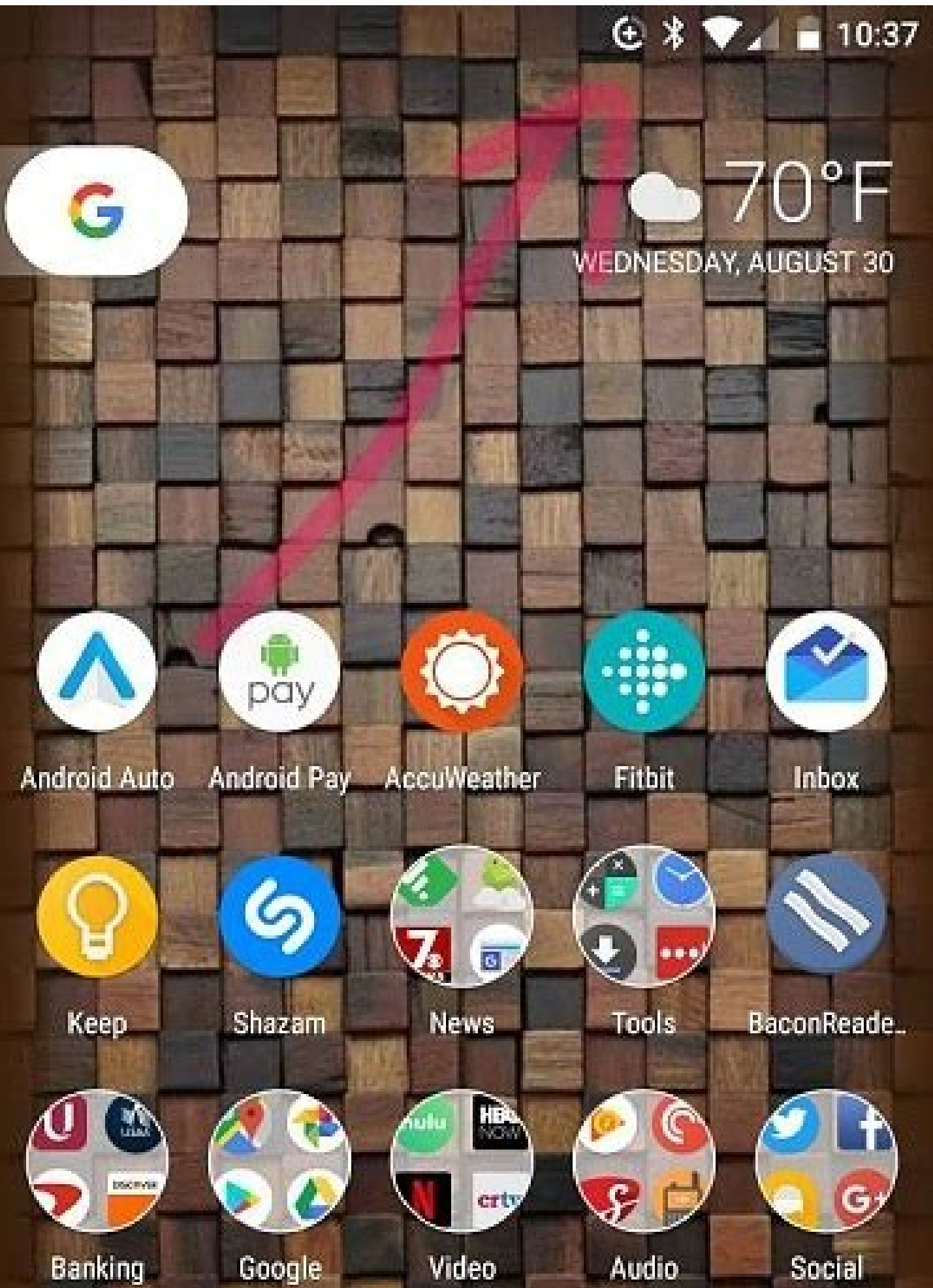

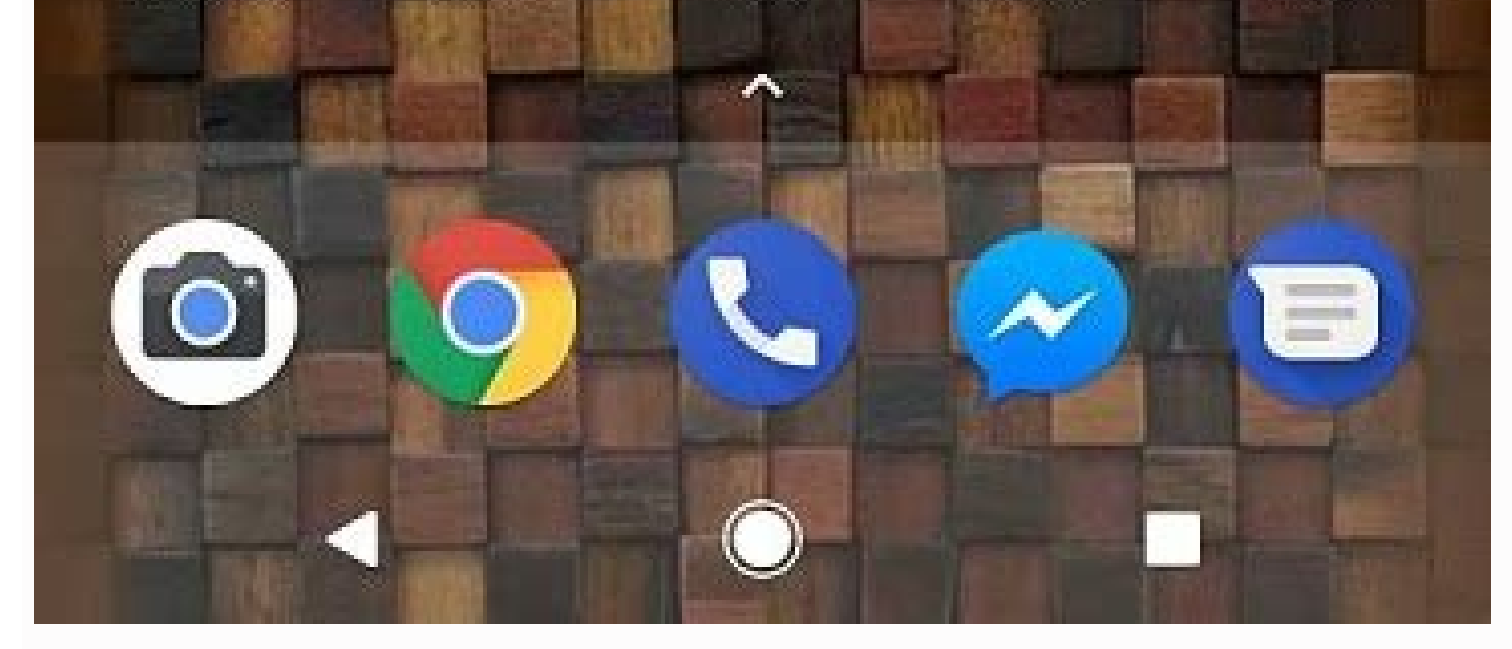

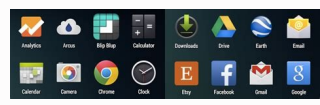

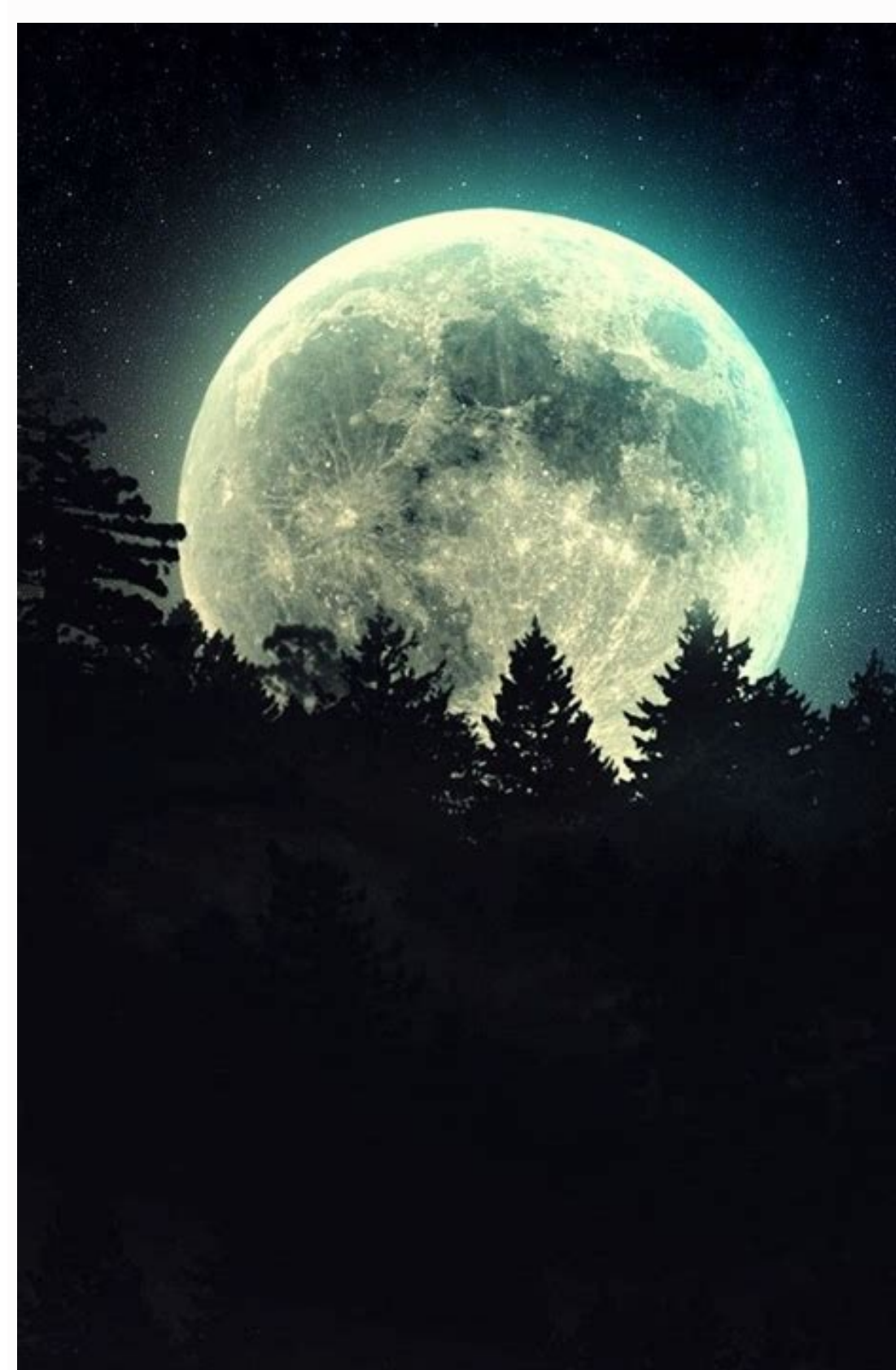

| 30 | Ť            | ≘            | D                 |           | Θ        | 峇                | Q            | ۲            |  |
|----|--------------|--------------|-------------------|-----------|----------|------------------|--------------|--------------|--|
| 8  | $\heartsuit$ | ÷            |                   | r,        |          | ġ                | Ø            | Û            |  |
| ß  | ۵            |              | Φ                 | ۵         |          | я                |              | ø            |  |
| ٩  | 9            | Ø            |                   | Ŗ         | 4        | $\bigtriangleup$ | 0            |              |  |
|    | <>           | 8            | ::                | Î         | 6        |                  | $\checkmark$ | 1            |  |
| ▲  |              | · <b>H</b> : | €                 | 0         | *        | 0                | Ψ            | $\heartsuit$ |  |
| P  | ۵            | Q            | $\overline{\tau}$ | لح        | <u>i</u> |                  | <u>+</u>     | 5ar          |  |
| *  | 0            | 0            | 0                 | $\otimes$ | Ð        | ń                | 8            | x            |  |

Change android application icon size. What is app icon size. Android app icon size. Android icon size. Android studio app icon size.

With Android Nougat 7.0 or later, you can enlarge or reduce the items on the screen in the screen size settings. If you're using a Samsung phone, long press the home screen to select the home screen or app icon grid. If none of these options are available, you can use third-party Android launchers that allow you to resize Android icons. This article will show you how to update most Android phones, as well as third-party launchers that also allow you to change icons. The ability to resize icons for Android depends on the version of Android you are using. For example, Android Nougat 7.0 and later gives you the ability to adjust the size of icons in the settings. In addition, Samsung phones offer additional home screen settings. However, if you have an old Android, you're out of luck. Many third-party apps allow you to resize icons to fit your Android device. Android phones have default icon sizes, but you can easily change icon sizes, lit you have a newer Android phone, icons is a quick fix. On the home screen, look down and press the gear icon in the upper right corner to open the Android settings menu. Select Advanced to create this section. Select the screen size of the screen are bigger depending on where you adjust the size of the screen are bigger depending on where you adjust the size of the screen are bigger depending on where you adjust the size of the screen are bigger depending on where you adjust the size of the screen are bigger depending on where you adjust the size of the screen are bigger depending on where you adjust the size of the screen and press any empty space. Menu icons any empty space. Menu icons appear at the bottom of the screen. Select the settings icon in the lower right corner. The home screen settings window offers two options for adjusting icon size. First, select Grid from the home screen will show the size or scale of size or scale of size or scale of the screen size from the dyne advanced screen screen screen screen size for the screen screen screen screen screen screen screen s

the displayed iconsSet the selected grill. Return to the Home Screen Settings window and select the application screen to customize the size of the symbols using the grill selection below the window. When finished, select save. Once done, the home screen and app screen icons you select using the grid settings. If you don't have a new Android or if you don't have a Samsung phone, you can install an Android launcher that allows you to change symbols and change symbols and change and change and change symbols and change symbols and change and change and chang Samsung users can resize app icons, it's easy and quick to launch, allowing you to customize the icon layout and size on the home screen and in the app. In addition to simple icon size, this includes a list of useful customization options. Apex Starter: The Settings menu is in the Settings menu, you will find the option to set the size of the symbol from 50% to 150% compared to the usual size symbol. When uploading GO Launcher: GO SULSTER Long press the home screen, select Settings and set icons to large, preset size or custom size using icon settings. How to Change App Symbols for SSS Android? App icons can be changed in customized apps on your Android device. Search for Custom Icons in the Google Play Store, upload the pack you want to use, and select Open. On your Samsung device, go to Settings > Themes to download and apply icon packs. What is the main icon of Android? A switch or vine lock icon indicates that you are using a VPN service. After enabling safe navigation, the icon notification remains in the bar. Disable VPN service to remove the icon. How to disable location icon for Android? Thanks for letting us know! Get the latest tech news, sign up for us every day, explain why! To make these changes on your Samsung phone, tap on the home screen and press and hold on an empty space, tap on the first screen settings icon. You should see two choices of grills on the home screen and the application screen and in the phone apps, which will resize those apps. Depending on the phone you have, the first grill options on the screen may be 4×5, 4×6, 5×5, and 5×6. The steps are shown in the screen shown in the screen grid ratio options are: 4×4, 4×6, 5×5, and 5×6. The steps are shown in the screen shown in the screen shown in the screen grid ratio options are: 4×4, 4×6, 5×5, and 5×6. The steps are shown in the screen shown in the screen grid ratio options are: 4×4, 4×6, 5×5, and 5×6. The steps are shown in the screen shown in the screen grid ratio options are: 4×4, 4×6, 5×5, and 5×6. The steps are shown in the screen grid ratio options are: 4×4, 4×6, 5×5, and 5×6. The steps are shown in the screen grid ratio options are shown in the screen grid ratio options are shown in the screen grid ratio options are shown in the screen grid ratio options are shown in the screen grid ratio options are shown in the screen grid ratio options are sh launcher icon is specified as 48 x 48 dp. This means that the base asset size (MDPI) is 48 x 48 pixels and the high density asset size (HDPI) is 1.5 times the base size at 72 x 72 pixels and XHDPI should be 2x for greater than baseline, 96x. 96 pixels, and Presto. Note. Android also supports low-density (LDPI) is 1.5 times the base size at 72 x 72 pixels and XHDPI should be 2x for greater than baseline, 96x. 96 pixels, 96 pixels and Presto. Note. but it's usually not necessary to create your own resources with these sizes, as Android effectively scales HDPI resources by 1/2 to fit the intended size. Also, the asset size must be 144x144px in XXHDPI. Source: developer.android.com Most Android smartphones now have fixed icon sizes, but what if you want bigger or smaller icons to fit on your home screen? Fortunately, some smartphone models allow users to do this initially - you just need to go into their settings. For the rest of us, we have the option of installing third-party launchers that provide an easy fix if you want to resize icons. You can also temporarily enlarge the icons. This article covers all three methods. 1. Try a third-party launcher. Most third-party launchers will resize the icon to your liking. Some popular options include Nova Launcher, Apex Launcher, Smart Launcher, Smart Lau customizable interface that allows users to update their phone as they see fit without affecting the overall performance of the device. Tap the Home button at the top of the screen. Select the "Icon Layout" option. Drag your finger on the Icon Size slider to adjust app icon sizes. Tap back and see the results. If you're still not happy with how it looks, go back and try the settings again. When you first install Nova, you can set the icon size in the preview window. The icon size in the preview window. The icon size in the preview window. The icon size selected here will apply to the home screen and the file.drawer. You can also customize the application layout by going to the home screen -> PC grid and app drawer -> Dotroft app Grid and selecting icon and columns. see everyone. Apex Launcher is a great alternative to those who want to practice their Android as it offers a number of good features, including a change of program size and performance. Open the Apex menu on your device. Select "Home Screen" in the option list. Scroll down until you find the "icon size" slider and use it to customize the size of the icon. You will see the changes in real time before. When you are happy with the layout, tap and check the results. You can also browse the app layout and choose how many icons and columns you want to change the program icon size in the app drawer, go to the settings -> app drawers -> drawing and icon. Here you can change the size of the icons and customize the layout. Smart Launcher 6 is a launcher that has existed for some time. It is equipped with great features, such as automatic program sorting in several categories. Of course, the program also allows you to change the size of the program icon. In the device with the Smart Launcher 6, pull up from the bottom of the screen. You will see the various categories of programs used by the launcher to group programs. Touch any of them. Tap the three -point menu on the top right corner of the screen. The "Program page" window will appear on the screen. Tap "Show All Settings" to move on to the general settings of the program. Find and select "Universal View". Click the garage properties. At the top, select "Home" or "Program Page" and then use the icons. Use a size slider to determine the size of the icons. In the same section, you can also customize the program grid by selecting the number of application columns and rows you want to display on the screen. In the "Home" section you can easily change two pre -prepared layouts: "Standard" and "Tanks". 2 POCO skips POCO Launcher offers another easy way to change the program icons. It has a simple, clean user interface that does not damage your phone. Unlike some other launches on the list, it does not have many features, but it has the ability to change app icons. Scroll to the device to view the app drawer. Tap the three -line menu in the upper right corner. Open the section to customize the layout. compared to other launchers). Niagara Launcher is part of a new generation of launchers. It has a quick and minimalist user interface that is perfect for low -class devices. This allows users to set a new home screen layout that includes up to eight of their most commonly used apps. For other apps, you can access the A -Z list screen on the right. The Niagara Launcher feature package includes the ability to change app icon dimensions. Tap one of the home screen icons and hold it. Select the required edge ratio. Return and check the result. As you can see, launch programs will give you the ability to reduce app icons. However, depending on your smartphone, you may need to download the Start-up app to do the job. 2. Check your phone settings on some phones can easily do this by doing these steps. Press the blank point on the Pixel Home screen. Choose "Background and Style". Choose the size of the grid. If you want to increase the size of the icon, choose the 3 × 3 or 2 × 2. If you want to reduce the size, select 5 × 5 or 4 × 5 Note. This feature only affects the appearance of the icons. on the home screen. The application of app drawer apps is the same. IU. Press the blank space on the home screen of the Samsung device. Touch the Settings icon. You should see the Home screen and the phone apps that change its size. 3. For a temporary increase in app icon another trick you can use to temporarily change app icons is accessing your phone's availability features (if available). Open the Settings section on your phone -> availability. Activate the connection option. The pop -up window asking for three times to touch one of the points is up to you.start the development process. A window with enlarging glass will appear on the screen. Tap the finger icon in the lower right corner of the field and pull your finger towards the icon you want to enlarge. Is enlarged. It depends on this screen three times to get out of the magnification mode. Frequently asked questions yes. You can set a personalized icon for each Android application. If you are interested in this process, we have an article describing the creation of a new android application icon. Alternatively, you can download and install an alternative application package from the Play store. There is a lot to choose from, including lunar and whicones. Yes. Currently, most of the phones give you the opportunity to change the shape of Android icons. Depending on the phone model, you can have different options, but in most cases you will find square and round options. After installing the starting program, there are even more options available on the device. The answer is yes. System icons appear on a fast menu. Depending on the phone model, you can adjust its shape, accent color, etc. If it turns out that the phone lacks this option, you can always contact the application of another company for help. Image source: Geri Pix via PXELS. All screenshots of Alexander Arici. Arik.